UNIVERSIDADE FEDERAL DE ALAGOAS INSTITUTO DE COMPUTAÇÃO

Manual do usuário

SGA do Projeto TATU

Maceió - AL

# SUMÁRIO

| 1. Introdução                                                                                                    | 3                                           |
|----------------------------------------------------------------------------------------------------|---------------------------------------------|
| 2. Considerações iniciais                                                                                                    | 3                                           |
| 3. Acesso ao sistema                                                                                                    | 3                                           |
| 4. Meu perfil                                                                                                    | 4                                           |
| <ul> <li>5. Atrações</li> <li>5.1 Nova Atração</li> <li>5.2 Gerenciar Atração</li> <li>5.3 Conteúdos visíveis</li> </ul>                                                                                                    | <b>5</b><br>5<br>5<br>6                     |
| <ul> <li>6. Conteúdo</li> <li>6.1 Novo conteúdo</li> <li>6.2 Gerenciar conteúdo</li> <li>6.3 Gerenciar Imagens</li> </ul>                                                                                                    | <b>7</b><br>7<br>7<br>8                     |
| <ul> <li>7. Áudio</li> <li>7.1 Novo áudio</li> <li>7.2 Gerenciar áudio</li> </ul>                                                                                                    | <b>8</b><br>8<br>8                          |
| <ul><li>8. Beacons</li><li>8.2 Novo beacon</li><li>8.3 Gerenciar beacon</li></ul>                                                                                                    | <b>8</b><br>9<br>9                          |
| <ul> <li>9. Usuários</li> <li>9.2 Novo usuário</li> <li>9.3 Gerenciar usuários</li> <li>9.4 Permissões</li> <li>9.4.1 Colaborador</li> <li>9.4.2 Audiodescritor</li> <li>9.4.3 Audiodescritor e colaborador</li> <li>9.4.4 Gerenciador</li> <li>9.4.5 Administrador</li> </ul> | 9<br>10<br>10<br>11<br>11<br>11<br>11<br>11 |
| 10. Administrativo                                                                                                    | 12                                          |
| 10.1 Reverter atrações<br>10.2 Reverter conteúdos                                                                                                    | 12<br>12                                    |

# 1. Introdução

Com o intuito de fornecer informações ao aplicativo TATU, foi desenvolvido o Sistema de Gerenciamento de Atrações, o SGA. Este sistema é o responsável por manter em uma base de dados informações acerca das atrações, conteúdos e beacons que estarão disponíveis no aplicativo para os usuários.

O sistema possui 6 módulos: atrações, conteúdos, áudio, beacons, usuários e administrativo. O módulo de atrações é responsável pela gerência das informações sobre as atrações. O módulo de conteúdos é responsável pelas informações dos conteúdos, juntamente com os vídeos em LIBRAS. O módulo de áudio é responsável pela gerência das audiodescrições e audioguias. O módulo dos beacons é responsável pela gerência dos beacons, onde é especificado a qual conteúdo pertence e informações sobre suas características internas, como MAC e vida útil da bateria. O módulo usuários faz gerencia dos usuários que possuem permissão de acesso ao sistema. E por fim, o módulo administrativo faz a gerência de atrações e conteúdos que foram apagados.

# 2. Considerações iniciais

O sistema foi desenvolvido e testados nos *browsers Mozilla Firefox* e *Google Chrome* em suas versões estáveis de Agosto de 2020.

O cadastro ao sistema é feito junto da instituição administradora. Funções como recuperação de senha, bloqueio de conta, é de responsabilidade do administrador da atração ou administrador geral do sistema.

## 3. Acesso ao sistema

O acesso ao sistema se dá via site projetotatu.com.br/login. Será solicitado as credenciais login e senha.

| Entrar<br>Entre para continuar |  |
|--------------------------------|--|
|                                |  |
| Email                          |  |
| Entrar Esqueci minha senha     |  |

Figura 1: página de login do SGA

Após o acesso, será exibida a tela inicial, uma dashboard com informações resumidas. Na barra a esquerda está o menu com as opções disponíveis a depender do nível de permissão do usuário.

| sga =                         |                                                                                | 3   |
|-------------------------------|--------------------------------------------------------------------------------|-----|
| 🎵 Novo Áudio                  | Home / Dashboard                                                               |     |
| 🎜 Gerenciar Áudios            |                                                                                |     |
| BEACONS                       | 6 <sup>⊕</sup> * 89 <sup>⊕</sup> * 39 <sup>⊕</sup> *                           |     |
| <sup>(</sup> ନ୍ଧ) Novo Beacon |                                                                                |     |
| 💥 Gerenciar Beacons           |                                                                                |     |
| USUÁRIOS                      |                                                                                |     |
| 🛎 Novo Usuário                | Pendências Beacons                                                             |     |
| 🐁 Gerenciar Usuários          | Não há pendências para serem resolvidas     Beacons que a bateria já encerrou: |     |
| associar atrações             | Instance ID: 437a47433454 - Data encerramento: 20/12/2018                      |     |
| Permissões                    | Instance ID: 417244695645 - Data encerramento: 20/12/2018                      |     |
| ADMINISTRATIVO                | 4                                                                              |     |
| 🗱 Reverter Atrações           |                                                                                |     |
| 🗱 Reverter Conteúdo           | SGA - TATU UFAL © 2018 - 2020 - v1.0.0 Powered by Cot                          | eUI |

Figura 2: tela inicial dashboard

# 4. Meu perfil

Este módulo permite que o usuário altere sua senha e nome. Além de ver

suas permissões e a qual grupo de usuários pertence.

| sga ≡                 |                                                                                                    | 0                 |
|-----------------------|----------------------------------------------------------------------------------------------------|-------------------|
| Dashboard             |                                                                                                    |                   |
| 45 Meu perfil         | Meu perfil Editar                                                                                                    |                   |
| ATRAÇÕES              | Nome                                                                                                    |                   |
| Nova Atração          | Nome do usuário                                                                                                    |                   |
| % Gerenciar Atrações  | E-mail                                                                                                    |                   |
| Conteúdos visíveis    | usuario@exemplo.com                                                                                                    |                   |
| CONTEÚDOS             | Senha                                                                                                    |                   |
| Novo Conteúdo         | Trocar Senha?                                                                                                    |                   |
| 💥 Gerenciar Conteúdos | Confirme sua senha                                                                                                    |                   |
| Gerenciar Imagens     |                                                                                                    |                   |
| ÁUDIO                 | Grupo do Usuário                                                                                                    |                   |
| Novo Áudio            | Super Admin                                                                                                    | •                 |
| Gerenciar Áudios      | Atrações permitidas                                                                                                    |                   |
| BEACONS               | (museu ralacio nonalio relixio) (museu de misiona vacinar) (museu de recipiogra co seculo XX) (museu meo plandad) (monumentos da ona de macero) |                   |
| W Novo Beacon         |                                                                                                    |                   |
|                       | e coltor                                                                                                    |                   |
| Gerencial beacons     | SGA - TATU UFAL © 2018 - 2020 - v1.0.0                                                                                                    | Powered by CoreUI |
| USUARIOS              |                                                                                                    |                   |

Figura 3: tela "Meu Perfil" com as informações do usuário

# 5. Atrações

Este módulo permite cadastrar, editar, listar e remover atrações.

# 5.1 Nova Atração

A página de cadastro de uma nova atração necessita dos seguintes campos:

| Atração Nova                               |                                                   |                                    |                                                     |                           |                                                                         |
|--------------------------------------------|---------------------------------------------------|------------------------------------|-----------------------------------------------------|---------------------------|-------------------------------------------------------------------------|
| Imagem                                     | Nome                                              |                                    |                                                     |                           |                                                                         |
|                                            | Nome deve conter no máximo 191 caracteres.        |                                    |                                                     |                           |                                                                         |
| i i i i i i i i i i i i i i i i i i i      | Responsável                                       |                                    |                                                     |                           |                                                                         |
| ٩                                          |                                                   |                                    |                                                     |                           |                                                                         |
| Telefone                                   | Responsável deve conter no máximo 191 caracteres. |                                    | Horário de Abertura                                 |                           | Horário de Término                                                      |
|                                            |                                                   |                                    |                                                     |                           |                                                                         |
| Telefone de contato de atração.            |                                                   |                                    | Primeiro horário de abertura da atração.            |                           | Último horário de fechamento da atração.                                |
| Endereço                                   |                                                   |                                    | Latitude                                            |                           | Longitude                                                               |
| Endereço deve ter no máximo 191 caractere  |                                                   |                                    | Latitude da atração, semente números, caso não saib | a como achar clique agui. | Longitude da atração, semente números, caso não salha como achar clique |
| Tipo da atração                            |                                                   |                                    |                                                     |                           |                                                                         |
| Selecione um tipo                          |                                                   |                                    |                                                     |                           |                                                                         |
| Acessível para deficientes físicos         |                                                   | Acessível para deficientes visuais |                                                     | Acessivel para defic      | ientes auditivos                                                        |
| Não                                        | *                                                 | Não                                | *                                                   | Não                       |                                                                         |
| Descrição                                  |                                                   |                                    |                                                     |                           |                                                                         |
|                                            |                                                   |                                    |                                                     |                           |                                                                         |
| Descrição deve ter no mánimo 600 caractere | ŝ.                                                |                                    |                                                     |                           |                                                                         |
|                                            |                                                   |                                    |                                                     |                           |                                                                         |

Figura 4: tela de cadastro de uma nova atração contendo um formulário

Os campos são obrigatórios e uma imagem deve ser colocada. A imagem inserida não pode exceder mais que 2 MB (megabytes) e de preferência deve estar em alta resolução, pois será exibida no aplicativo.

#### 5.2 Gerenciar Atração

A página de gerenciar atrações permite buscar, editar e remover atrações. Também podemos acessar a página de cadastro de nova atração clicando no botão adicionar, no canto superior direito. Além de poder baixar uma tabela com todas as atrações, através do botão "Excel".

| + Adici   |
|-----------|
| n         |
| in .      |
|           |
| 11 OPÇÕES |
| Outur     |
| Opções •  |
| Opções 👻  |
| Opções -  |
|           |
| Opções 👻  |
| 0.000     |
| Opções •  |
|           |

Figura 5: página de gerenciamento das atrações contendo uma tabela com as informações de cada atração criada e podendo modificá-las

A barra de pesquisa irá buscar por todos os campos.

### 5.3 Conteúdos visíveis

Esta página mostra todos os conteúdos visíveis de uma atração para pessoas que não estão fisicamente nela. Após selecionar uma atração, uma lista de suas obras aparecerá acima do botão verde "Salvar". Dependendo do seu nível de permissão, é possível alterar esse status e deixar o conteúdo não-visível.

| sga =                 |                                                                                        | 9                                                        |
|-----------------------|----------------------------------------------------------------------------------------|----------------------------------------------------------|
| Dashboard             | Atração Conteúdo visíveis                                                              |                                                          |
| 🍲 Meu perfil          |                                                                                        |                                                          |
| ATRAÇÕES              | Selecione a atração 🔹                                                                  | Nenhuma atração selecionada Marcar todos Desmarcar todos |
| Nova Atração          |                                                                                        | Selecione uma atração para exibir os conteúdos.          |
| 🕺 Gerenciar Atrações  | Selecione uma atração para visualizar seus<br>conteúdos. Em seguida, marque ao lado os |                                                          |
| Conteúdos visíveis    | conteúdos que estarão visíveis ao usuário que<br>não se encontrar na atração.          |                                                          |
| CONTEÚDOS             |                                                                                        |                                                          |
| Novo Conteúdo         |                                                                                        |                                                          |
| 🕺 Gerenciar Conteúdos |                                                                                        |                                                          |
| 🖾 Gerenciar Imagens   |                                                                                        |                                                          |
| ÁUDIO                 |                                                                                        |                                                          |
| Novo Áudio            |                                                                                        |                                                          |
| 🎜 Gerenciar Áudios    |                                                                                        |                                                          |
| BEACONS               |                                                                                        | © Salvar                                                 |
| 'X' Novo Beacon       |                                                                                        |                                                          |
| 💥 Gerenciar Beacons   |                                                                                        |                                                          |
| USUÁRIOS              | SGA - TATU UFAL © 2018 - 2020 - v1.0.0                                                 | Powered by CoreL                                         |

Figura 6: tela antes de escolher uma atração para listar os conteúdos visíveis

| sga                   |                                                                                        |                                | 9                            |
|-----------------------|----------------------------------------------------------------------------------------|--------------------------------|------------------------------|
| Dashboard             | Atração Conteúdo visíveis                                                              |                                |                              |
| 🎂 Meu perfil          |                                                                                        |                                |                              |
| ATRAÇÕES              | Museu Palácio Floriano Peixoto *                                                       | Museu Palácio Fioriano Peixoto | Marcar todos Desmarcar todos |
| 📕 Nova Atração        |                                                                                        |                                |                              |
| 💥 Gerenciar Atrações  | Selecione uma atração para visualizar seus<br>conteúdos. Em seguida, margue ao lado os | 🖉 A Carga                      |                              |
| Conteúdos visíveis    | conteúdos que estarão visíveis ao usuário que<br>não se encontrar na atração.          | A Leitura                      |                              |
| CONTEÚDOS             |                                                                                        | ✓ A Pastora                    |                              |
| R Novo Conteúdo       |                                                                                        | ☑ A Sentíneia perdida          |                              |
| 🕺 Gerenciar Conteúdos |                                                                                        | Z A Sesta                      |                              |
| 🖾 Gerenciar Imagens   |                                                                                        | Z Aparador - Salão nobre       |                              |
| ÁUDIO                 |                                                                                        | ✓ Avançar                      |                              |
| 1 Novo Áudio          |                                                                                        | Z Busto de Getúlio Vargas      | -                            |
| 🎵 Gerenciar Áudios    |                                                                                        |                                |                              |
| BEACONS               |                                                                                        | <b>⊙</b> Salvar                |                              |
| 'ୟା Novo Beacon       |                                                                                        |                                |                              |
| 💥 Gerenciar Beacons   |                                                                                        |                                |                              |
| USUÁRIOS              | SGA - TATU UFAL © 2018 - 2020 - v1.0.0                                                 |                                | Powered by CoreUI            |

Figura 7: tela depois de escolher uma atração já contendo

os conteúdos visíveis da atração escolhida

# 6. Conteúdo

Este módulo permite cadastrar conteúdos e gerenciá-los, podendo adicionar imagens ao conteúdo e cadastrar o vídeo em libras.

# 6.1 Novo conteúdo

Esta página permite a adição de um novo conteúdo. Mesmo salvando automaticamente, ela necessita que uma atração seja selecionada. As opções permitidas são: salvar rascunho, enviar para análise e publicar. A opção enviar para análise envia e-mail para todos que possuem permissão de analisar conteúdos da atração.

| sgq ≡                 |                                                                                     |                        |                  | 0         |
|-----------------------|-------------------------------------------------------------------------------------|------------------------|------------------|-----------|
| Dashboard             | Conteúdo Novo                                                                       |                        |                  |           |
| 🕼 Meu perfil          | Atração                                                                             |                        |                  |           |
| ATRAÇÕES              | Selecione                                                                           |                        | ÷                |           |
| 📕 Nova Atração        | Atração no qual o conteúdo pertence.                                                |                        |                  |           |
| 💥 Gerenciar Atrações  | Nome                                                                                | Autor                  | Ano              |           |
| Conteúdos visíveis    | Name da conteúdo                                                                    | Nome do autor da obra. | Ano de criacilo. |           |
| CONTEÚDOS             | Tipo                                                                                |                        |                  |           |
| Novo Conteúdo         | Selecione o tipo                                                                    |                        | ×                |           |
| 📁 Gerenciar Conteúdos | Espaço                                                                              |                        |                  |           |
| 🖾 Gerenciar Imagens   | Selecione um espaço                                                                 |                        |                  |           |
| Audio                 | Espaço ao quat o controido pertence.<br>URL do vídeo em LIBRAS                      |                        |                  |           |
| 🎵 Novo Áudio          |                                                                                     |                        |                  |           |
| 🎵 Gerenciar Áudios    | URS do video em libras, caso não conheça, debe em branco.                           |                        |                  |           |
| BEACONS               | Descrição                                                                           |                        |                  |           |
| "A" Novo Beacon       | Descrição completa do contraúdo.                                                    |                        |                  | ł.,       |
| 💥 Gerenciar Beacons   |                                                                                     |                        |                  |           |
| USUÁRIOS              | Ao enviar para análise um e-mail será disparado para os administradores da atração. |                        |                  |           |
| Novo Usuário          |                                                                                     |                        |                  |           |
| I Gerenciar Usuários  | Salvar rascunho Pewiar para análise O Publicar                                      |                        |                  |           |
| to Associar atrações  |                                                                                     |                        |                  |           |
| a Description         | SGA - TATU UFAL © 2018 - 2020 - v1.0.0                                              |                        | Powered          | by CoreUI |

Figura 8: página de cadastro de um novo conteúdo, tendo um formulário para ser preenchido com as informações necessárias

# 6.2 Gerenciar conteúdos

Esta página permite gerenciar conteúdos, buscar por eles (todos os campos) e com as opções de editar, ver detalhes e remover. Além de poder baixar uma tabela com todos eles ao apertar no botão "Excel".

| ≡ ג                                                                 |                                                                                                    |             |                                                                                   |    |                                                      |                                                                                                    |            |                                                                                                    |    |
|---------------------------------------------------------------------|----------------------------------------------------------------------------------------------------|-------------|-----------------------------------------------------------------------------------|----|------------------------------------------------------|----------------------------------------------------------------------------------------------------|------------|----------------------------------------------------------------------------------------------------|----|
| ard He                                                              | ome / Dashboard / Gerenciar Conteúdos                                                                |             |                                                                                   |    |                                                      |                                                                                                    |            |                                                                                                    |    |
| rfil                                                                |                                                                                                    |             |                                                                                   |    |                                                      |                                                                                                    |            |                                                                                                    |    |
|                                                                     | Conteúdos                                                                                            |             |                                                                                   |    |                                                      |                                                                                                    |            |                                                                                                    |    |
| tração                                                              | Selecione a atração                                                                                  | *           | Selecione o status                                                                |    |                                                      | *                                                                                                    | <b>t</b>   | Filtrar                                                                                                    |    |
| ar Atrações                                                         |                                                                                                    |             |                                                                                   |    |                                                      |                                                                                                    | Exis       | stem 88 Conteúdos                                                                                                    | ;  |
| dos visíveis                                                        | Mostrar 10 & registros por página                                                                    |             |                                                                                   |    |                                                      |                                                                                                    |            |                                                                                                    |    |
|                                                                     |                                                                                                    |             |                                                                                   |    |                                                      |                                                                                                    | Pesquisar: |                                                                                                    |    |
|                                                                     |                                                                                                    |             |                                                                                   |    |                                                      |                                                                                                    |            |                                                                                                    |    |
| onteúdo                                                             | NOME                                                                                                 | Ť1.         | AUTOR                                                                             | 11 | TIPO                                                 | TI STATUS                                                                                                    | 11 01      | PÇÕES                                                                                                    | ĩ  |
| onteúdo<br>ar Conteúdos                                             | NOME<br>A Carga                                                                                      | Ť.          | AUTOR<br>Rosalvo Ribeiro                                                          | 11 | TIPO<br>Pintura                                      | 11 STATUS<br>PUBLICADO                                                                                                    | 11 0       | PÇÕES                                                                                                    | 4  |
| onteúdo<br>ar Conteúdos<br>ar Imagens                               | NOME<br>A Carga                                                                                      | ħ.          | AUTOR<br>Rosalvo Ribeiro                                                          | 11 | TIPO<br>Pintura                                      | 11 STATUS<br>PUBLICADO                                                                                                    | 11 01      | PÇÕES<br>Opções 👻                                                                                                    | 1  |
| ionteúdo<br>ar Conteúdos<br>ar Imagens                              | NOME<br>A Carga<br>A Forja                                                                           | <b>7</b> 5. | AUTOR<br>Rosalvo Ribeiro<br>Rosalvo Ribeiro                                       | 11 | TIPO<br>Pintura<br>Pintura                           | TI         STATUS           PUBLICADO         RASCUNHO                                                                       |            | PÇÕES •<br>Opções •<br>Opções •                                                                                                    | 1  |
| ar Conteúdos<br>ar Imagens<br>udio                                  | NOME<br>A Carga<br>A Forja<br>A Leitura                                                              | 1.          | AUTOR<br>Rosalvo Ribeiro<br>Rosalvo Ribeiro                                       | 11 | TIPO<br>Pintura<br>Pintura<br>Pintura                | TI         STATUS           PUBLICADO         RASCUNHO           PUBLICADO         PUBLICADO                                 |            | PÇÕES<br>Opções •<br>Opções •                                                                                                    | 1  |
| onteúdo<br>ar Conteúdos<br>ar Imagens<br>udio<br>ar Áudios          | NOME<br>A Carga<br>A Forja<br>A Leitura                                                              | 71          | AUTOR<br>Rosalvo Ribeiro<br>Rosalvo Ribeiro                                       | 71 | TIPO<br>Pintura<br>Pintura<br>Pintura                | TI     STATUS       PUBLICADO       RASCUNHO       PUBLICADO                                                                 |            | PÇÕES *<br>Opções *<br>Opções *                                                                                                    | 1  |
| onteúdo<br>ar Conteúdos<br>ar Imagens<br>udio<br>ar Áudios          | NOME       A Carga       A Forja       A Leitura       A Pestora                                     | Ť.          | AUTOR<br>Rosalvo Ribeiro<br>Rosalvo Ribeiro<br>Rosalvo Ribeiro                    | 72 | TIPO Pintura Pintura Pintura Pintura                 | Image: status       Image: status       PUBLICADO       RASCUNHO       PUBLICADO       PUBLICADO       PUBLICADO             |            | PÇÕES         1           Opções ~            Opções ~            Opções ~                                                             | 11 |
| onteúdo<br>ar Conteúdos<br>ar Imagens<br>udio<br>ar Áudios<br>eacon | NOME         A Carga         A Forja         A Leitura         A Pastora         A Sentinela perdida | ħ.          | AUTOR<br>Rosalvo Ribeiro<br>Rosalvo Ribeiro<br>Rosalvo Ribeiro<br>Rosalvo Ribeiro |    | TIPO Pintura Pintura Pintura Pintura Pintura Pintura | 11     STATUS       PUBLICADO       RASCUNHO       PUBLICADO       PUBLICADO       PUBLICADO       PUBLICADO       PUBLICADO |            | PÇÕES         1           Opções *            Opções *            Opções *            Opções *            Opções *            Opções * | 11 |

Figura 9: tela de gerenciamento de conteúdos tendo uma tabela, com as informações de cada conteúdo e suas opções, que pode ser filtrada e até mesmo baixada.

### 6.3 Gerenciar Imagens

Nesta funcionalidade pode-se adicionar imagens que serão referenciadas no aplicativo e atribuí-las a uma obra. Também é possível remover essas atribuições de imagens.

| sga ≡                 |                                                         |                                                           |                 | 0                 |
|-----------------------|---------------------------------------------------------|-----------------------------------------------------------|-----------------|-------------------|
| Dashboard             | Conteudo Imagens                                        |                                                           |                 |                   |
| 🐌 Meu perfil          |                                                         |                                                           |                 |                   |
| ATRAÇÕES              | Selecione a atração *                                   | Nenhum conteúdo selecionado                               |                 |                   |
| 📕 Nova Atração        | Selecione uma atração para<br>visualizar seus conteúdos | Selecione um conteúdo para exibir as imagens adicionadas. |                 |                   |
| 🕺 Gerenciar Atrações  |                                                         |                                                           |                 |                   |
| Conteúdos visíveis    |                                                         |                                                           |                 |                   |
| CONTEÚDOS             |                                                         |                                                           |                 |                   |
| Novo Conteúdo         |                                                         |                                                           |                 |                   |
| 🚿 Gerenciar Conteúdos |                                                         |                                                           |                 |                   |
| 🖪 Gerenciar Imagens   |                                                         |                                                           |                 |                   |
| ÁUDIO                 |                                                         |                                                           |                 |                   |
| 🎜 Novo Áudio          |                                                         |                                                           |                 |                   |
| 🎜 Gerenciar Áudios    |                                                         | Adicionar foto                                            | Browse O Salvar |                   |
| BEACONS               |                                                         |                                                           |                 |                   |
| (X) Novo Beacon       | SGA - TATU UFAL © 2018 - 2020 - v1.0.0                  |                                                           |                 | Powered by CoreUI |

Figura 10: tela de gerenciamento de imagens dos conteúdos antes de escolher a atração e o conteúdo da determinada atração escolhida

| sga =              |                                       |                             |           |                 |
|--------------------|---------------------------------------|-----------------------------|-----------|-----------------|
| Dashboard          | Conteudo Imagens                      |                             |           |                 |
| Meu perfil         |                                       |                             |           |                 |
| ções               | Museu Palácio Floriano Peixo *        | Marechal Deodoro da Fonseca |           |                 |
| Nova Atração       | Marechal Deodoro da Fonseca           |                             |           |                 |
| erenciar Atrações  | Marachal Eloriano Deivoto             |                             | Remover   |                 |
| onteúdos visíveis  |                                       |                             |           |                 |
| idos               | Dama desconhecida, Senhora<br>Sampaio |                             | 🖥 Remover |                 |
| ovo Conteúdo       | Cavalheiro condecorado 🛛 🖻            |                             |           |                 |
| erenciar Conteúdos | Cabeça de índio 🛛 🖻                   |                             |           |                 |
| erenciar Imagens   | Cabeça de velho Bretão 🛛 🖻            |                             |           |                 |
|                    | Mendigo octogenário                   |                             |           |                 |
| ovo Áudio          | Crochet 🖻                             |                             |           |                 |
| erenciar Áudios    | A Leitura                             | Adicionar foto              | Browne    | O Salvar        |
| NS                 | · · · · · · · · · · · · · · · · · · · | Adicional foto              | Browse    | <b>O</b> Salval |
| Iovo Bearon        | - TATU UFAL © 2018 - 2020 - v1.0.0    |                             |           | Powered by      |

Figura 11: tela de gerenciamento de imagens dos conteúdos após escolher a atração e o conteúdo da determinada atração escolhida

# 7. Áudio

Esse módulo permite cadastrar áudios e gerenciá-los. Os áudios são atribuídos às atrações e aos conteúdos, podendo ser apagados se preciso.

# 7.1 Novo áudio

A página de novo áudio permite adicionar um áudio. Os campos a serem preenchidos mudam de acordo com o tipo de áudio selecionado, sendo eles: localização, descrição e guia.

É recomendável utilizar o formato mp3 com no máximo 8mb de tamanho.

| sga 🔳                                             |                                                                                                    | 9                 |
|---------------------------------------------------|----------------------------------------------------------------------------------------------------|-------------------|
| <ul> <li>Dashboard</li> <li>Meu perfil</li> </ul> | Recomenda-se o uso de áudio de formato .mp3 de tamanho máximo 8mb.                                                                                                    |                   |
| ATRAÇÕES                                          | Âudio Catastro                                                                                                    |                   |
| 📕 Nova Atração                                    | ∬ Reproduzindo                                                                                                    |                   |
| 🚿 Gerenciar Atrações                              | ▶         ♦         ♦         Sem áudio para reproducir           0000) 00000         0000         0000         0000         0000         0000         0000         0000         0000         0000         0000         0000         0000         0000         0000         0000         0000         0000         0000         0000         0000         0000         0000         0000         0000         0000         0000         0000         0000         0000         0000         0000         0000         0000         0000         0000         0000         0000         0000         0000         0000         0000         0000         0000         0000         0000         0000         0000         0000         0000         0000         0000         0000         0000         0000         0000         0000         0000         0000         0000         0000         0000         0000         0000         0000         0000         0000         0000         0000         0000         0000         0000         0000         0000         0000         0000         0000         0000         0000         0000         0000         0000         0000         0000         00000         0000         000 |                   |
| Conteúdos visíveis                                | Tipo do áudio                                                                                                    |                   |
| CONTEÚDOS                                         | Selectone um tipo                                                                                                    | *                 |
| novo Conteúdo                                     | Tipo do áudio a ser cadastrato.                                                                                                    |                   |
| 💥 Gerenciar Conteúdos                             | © Cadathra sullo                                                                                                    |                   |
| Gerenciar Imagens                                 |                                                                                                    |                   |
| AUDIO                                             |                                                                                                    |                   |
| Novo Áudio                                        |                                                                                                    |                   |
| Gerenciar Áudios                                  |                                                                                                    |                   |
| BEACONS                                           |                                                                                                    |                   |
| <sup>1</sup> A <sup>1</sup> Novo Beacon           |                                                                                                    |                   |
| Gerenciar Beacons                                 |                                                                                                    |                   |
| USUÁRIOS                                          |                                                                                                    |                   |
| Novo Usuário                                      | SGA - TATU UFAL © 2018 - 2020 - v1.0.0                                                                                                    | Powered by CoreUI |

Figura 12: tela de adição de áudios de algum conteúdo antes de escolher o tipo do áudio

| sga 🔳                                             |                                                                         | 9                |
|---------------------------------------------------|-------------------------------------------------------------------------|------------------|
| <ul> <li>Dashboard</li> <li>Meu perfil</li> </ul> | Recomenda-se o uso de áudio de formato .mp3 de tamanho máximo 8mb.      |                  |
| ATRAÇÕES                                          | Áudio Cadantro                                                          |                  |
| 📕 Nova Atração                                    | ♪ Reproduzindo                                                          |                  |
| 🚿 Gerenciar Atrações                              | Sem äudio para reproduzir     Otc0) 00:00                               |                  |
| Conteúdos visíveis                                | Tipo do ŝudio                                                           |                  |
| CONTEÚDOS                                         | Guia                                                                    |                  |
| Novo Conteúdo                                     | Tipo do audio a ser exatatmento.                                        |                  |
| Gerenciar Conteúdos                               | Arquivo de áudio                                                        |                  |
| 🖾 Gerenciar Imagens                               | ▲ Selecione o arquivo de áudio<br>Arquivo de áudio pera melizar upload. |                  |
| Audio                                             | Atração                                                                 |                  |
| 🎜 Novo Áudio                                      | Selecione a stração<br>Atricio no nual a latín las restrarer            | *                |
| 🎵 Gerenciar Áudios                                | Conteúdo                                                                |                  |
| BEACONS                                           | Selecione o conteúdo                                                    | v                |
| '저' Novo Beacon                                   | Controido no qual o áudio ia portencer:                                 |                  |
| 💥 Gerenciar Beacons                               | @ Cadastrar áudio                                                       |                  |
| USUÁRIOS                                          |                                                                         |                  |
| 🛎 Novo Usuário                                    | SGA - TATU UFAL © 2018 - 2020 - v1.0.0                                  | Powered by CoreU |

Figura 13: tela de adição de áudios de algum conteúdo após escolher "guia" como o tipo do áudio

| sga =                                   |                                                                                                    | 9                 |
|-----------------------------------------|----------------------------------------------------------------------------------------------------|-------------------|
| Dashboard                               |                                                                                                    |                   |
| 🐵 Meu perfil                            | Kacomanda-se o uto de audio de tormato mp3 de tamanno masimo bmb.                                                        |                   |
| ATRAÇÕES                                | Audio Calante                                                                                                    |                   |
| 📕 Nova Atração                          | J Reproduzindo                                                                                                    |                   |
| 💥 Gerenciar Atrações                    |                                                                                                    |                   |
| 📕 Conteúdos visíveis                    |                                                                                                    |                   |
| CONTEÚDOS                               | Tip de sudio                                                                                                    |                   |
| 🔲 Novo Conteúdo                         | Type do Addra art calantado.                                                                                             |                   |
| 🕺 Gerenciar Conteúdos                   | Anguivo de áudio                                                                                                    |                   |
| Gerenciar Imagens                       | Stelecione o arquino de áudio     Arquine de áudio                                                                       |                   |
| Audio                                   | Avação                                                                                                    |                   |
| 🎜 Novo Áudio                            | Selectore a atração                                                                                                    | +                 |
| 🦪 Gerenciar Áudios                      | antopio duel a sue a pantore.<br>Identificació                                                                           |                   |
| BEACONS                                 |                                                                                                    |                   |
| <sup>1</sup> A <sup>0</sup> Novo Beacon | Steelfloade do Judio 4 air raskettodo, exemptios "Junchower 81", Tenheso 81". Sempre o no formato, SUNTIDCADOR NO.48100. |                   |
| X Gerenciar Beacons                     | Descrição                                                                                                    |                   |
| usuAnios                                |                                                                                                    | 11                |
| 🖶 Novo Usuário                          | Terrer decorição do Justio.                                                                                              |                   |
| 4 Gerenciar Usuários                    | @ Cadatara sudio                                                                                                    |                   |
| Associar atrações                       |                                                                                                    |                   |
| Permissões                              | 564 - TATU UFAL © 2018 - 2000 - v1.0.0                                                                                   | Powered by CoreUI |

Figura 14: tela de adição de áudios de algum conteúdo após escolher "localização" como o tipo do áudio

# 7.2 Gerenciar áudio

Esta página permite gerenciar áudios das atrações e dos conteúdos, buscar por eles (todos os campos), ouvir e apagá-los. Também podemos acessar a página de cadastro de novo áudio clicando no botão adicionar, no canto superior direito.

| 1000 C 1000 C       | Áudio                              |       |       |                                    |           |           | + A | dicion |
|---------------------|------------------------------------|-------|-------|------------------------------------|-----------|-----------|-----|--------|
| Meu perfil          |                                    |       |       |                                    |           |           |     |        |
| LÇÕES               | Selecione a atração                |       |       | ▼ Filtrar                          |           |           |     |        |
| Nova Atração        |                                    |       |       |                                    |           |           |     |        |
| Gerenciar Atrações  | Selecione um áudio para reproduzir |       | Excel | Mostrar 10 ¢ registros por página  |           |           |     |        |
| Conteúdos visíveis  | 00:00/00:00                        |       |       |                                    |           | Pesquisar |     |        |
| TEÚDOS              | ► +                                | at () | ID †  | CONTEÚDO                           | ΠΡΟ       | OPÇÕES    | n   | 11     |
| Novo Conteúdo       | Áudios de Conteúdo                 |       | 12    | Marechal Deodoro da Fonseca        | Descrição | Opções -  | •   |        |
| Gerenciar Conteúdos | Áudios de Atração                  |       | 12    | Marechal Deodoro da Fonseca        | Gula      | Doving a  |     |        |
| Gerenciar Imagens   |                                    |       |       |                                    |           | opçues    |     |        |
| ю                   |                                    |       | 13    | Marechal Floriano Peixoto          | Descrição | Opções -  | •   |        |
| Novo Áudio          |                                    |       | 13    | Marechal Floriano Peixoto          | Guia      | Opções -  | •   |        |
| Gerenciar Áudios    |                                    |       |       |                                    |           |           |     |        |
| ons                 |                                    |       | 74    | Dama desconnecida, seniora sampaio | Descrição | Opções *  |     |        |
| Novo Beacon         |                                    |       | 14    | Dama desconhecida, Senhora Sampaio | Guia      | Opções -  |     |        |
| Gerenciar Beacons   |                                    |       |       |                                    |           |           |     |        |

Figura 15: tela de gerenciamento de áudios inicialmente listando todos os áudios, seu tipo e o conteúdo no qual faz parte

### 8. Beacons

Este módulo permite gerenciar os beacons. Os beacons servem para localizar alguma obra ou atração, podendo ser do tipo "Localização", "Calibragem" ou "Conteúdo".

#### 8.1 Novo beacon

Nesta página podemos cadastrar os beacons e atribuí-los à obras ou atrações.

| R  | Recomenda-se o uso de audio de formato .mp3 de tamanho máximo 8mb.                                                   |  |
|----|----------------------------------------------------------------------------------------------------|--|
| Á  | Áudio Catanno                                                                                                    |  |
|    | ⊅ Reproduzindo                                                                                                    |  |
|    | Sem áudio para reproduzir<br>00:00/00:00                                                                             |  |
| -  |                                                                                                    |  |
| T  | Tipo do audio                                                                                                    |  |
| 1  | Lucestação<br>Tipo de Judio su replantado.                                                                           |  |
| A  | Arquivo de áudio                                                                                                    |  |
|    | Selecione o arquivo de áudio                                                                                         |  |
| Å  | Arrenza a                                                                                                    |  |
|    | Selecine a stratão                                                                                                   |  |
| A  | Lu cico no quale a suños vá permecor.                                                                                |  |
| Ic | Identificação                                                                                                    |  |
|    |                                                                                                    |  |
| 10 | Sentificação do suito a ser catastrade, exemplisa: "Lanchevere 01", Sentificação e no tormato, IDNITIFICADOR NUMERO. |  |
| D  | Descrição                                                                                                    |  |
|    |                                                                                                    |  |
|    | finwe discrição do Judio.                                                                                            |  |
|    |                                                                                                    |  |
|    | O Cadanana kudia                                                                                                    |  |

Figura 16: página de cadastro de uma nova beacon contendo um formulário a ser preenchido com as informações necessárias para finalização do cadastro.

#### 8.2 Gerenciar beacon

Esta página permite gerenciar os beacons, buscar por eles (todos os campos), ver os detalhes, editá-los e apagá-los. Também podemos acessar a página de cadastro de novo beacon clicando no botão adicionar, no canto superior direito. Além de poder baixar uma tabela com todos eles ao apertar no botão "Excel".

| sga 📃                 |                                         |              |                  |            | 9                |
|-----------------------|-----------------------------------------|--------------|------------------|------------|------------------|
| Dashboard             | Home / Dashboard / Gerenciar Beacons    |              |                  |            |                  |
| 🎂 Meu perfil          |                                         |              |                  |            |                  |
| ATRAÇÕES              | Beacons                                 |              |                  |            | + Adicionar      |
| Nova Atração          | Selecione a atração                     | •            | Selecione o tipo | *          | Filtrar          |
| 🕺 Gerenciar Atrações  | Excel Mostrar 10 ¢ registros por página |              |                  |            |                  |
| Conteúdos visíveis    |                                         |              |                  |            | Pesquisar:       |
| CONTEÚDOS             | INSTANCE ID                             | 1 INSTALAÇÃO | 11               | TIPO       | 14 OPÇÕES 14     |
| Novo Conteúdo         | 35396f45596f                            | 19/09/2019   |                  | OBRA       | Opções -         |
| 🕺 Gerenciar Conteúdos |                                         |              |                  |            |                  |
| Gerenciar Imagens     | 354755453730                            | 05/09/2019   |                  | OBRA       | Opções 🔫         |
| ÁUDIO                 | 3643765a6651                            | 07/08/2018   |                  | CALIBRAGEM | Opções 🖛         |
| 🎜 Novo Áudio          | 366e7a454d65                            | 20/01/2020   |                  | OBRA       |                  |
| 🕫 Gerenciar Áudios    |                                         |              |                  |            | Opçoes *         |
| BEACONS               | 3871516f7855                            | 05/09/2019   |                  | OBRA       | Opções 🖛         |
| 🕅 Novo Beacon         | 3973564a6871                            | 22/10/2019   |                  | OBRA       | Opções 🖛         |
| 🔀 Gerenciar Beacons   |                                         |              |                  |            |                  |
| USUÁRIOS              | SGA - TATU UFAL © 2018 - 2020 - v1.0.0  |              |                  |            | Powered by Corel |

Figura 17: tela de gerenciamento de beacons que contém uma tabela listando todas as beacons já criadas, onde a mesma pode ser filtrada para pesquisa e baixada

# 9. Usuários

Este módulo permite que os usuários sejam administrados e adicionados.

# 9.1 Novo usuário

Aqui pode-se cadastrar um novo usuário, colocando suas permissões e suas atrações permitidas.

| sga                | =                                                    | 9     |
|--------------------|------------------------------------------------------|-------|
| novo Conteúdo      |                                                      |       |
| 🧱 Gerenciar Contec | Usuário Novo                                         |       |
| 🖾 Gerenciar Imager | Nome                                                 |       |
| ÁUDIO              |                                                      |       |
| 🎵 Novo Áudio       | E-mail                                               |       |
| 🎵 Gerenciar Áudios |                                                      |       |
| BEACONS            | Senha                                                |       |
| '㈜ Novo Beacon     | Confirma nia senha                                   |       |
| 💥 Gerenciar Beacor |                                                      |       |
| USUÁRIOS           | Grupo do Usuário                                     |       |
| 😃 Novo Usuário     | Selectone                                            |       |
| 🎂 Gerenciar Usuári | Atrações permitidas                                  |       |
| associar atrações  |                                                      |       |
| a Permissões       | Ø Registrar                                          |       |
| ADMINISTRATIVO     |                                                      |       |
| 💥 Reverter Atraçõe |                                                      |       |
| 🕺 Reverter Conteúe | SGA - TATU UFAL © 2018 - 2020 - v1.0.0 Powered by Co | ireUI |

Figura 18: página de cadastro de um novo usuário, tendo um formulário para ser preenchido com as informações necessárias

# 9.2 Gerenciar usuários

Nesta opção podemos pesquisar pelos usuários e editá-los. Podendo inativar e ativar um usuário de sua escolha. Para editar um usuário é preciso ter uma permissão maior ou igual a dele.

| sga 📃                       |     |                                                                                                    |              |                                             |                                                                                  |     |                                              |        |                           |                | 0            |
|-----------------------------|-----|----------------------------------------------------------------------------------------------------|--------------|---------------------------------------------|----------------------------------------------------------------------------------|-----|----------------------------------------------|--------|---------------------------|----------------|--------------|
| Novo Conteúdo               | Hom | ne / Dashboard / Gerenciar Usuários                                                                                                    |              |                                             |                                                                                  |     |                                              |        |                           |                |              |
| 📁 Gerenciar Conteúdos       | 10  |                                                                                                    |              |                                             |                                                                                  |     |                                              |        |                           |                |              |
| 🖾 Gerenciar Imagens         |     | Você está visualizando os usuários que estão atrelados a todas as atraç<br>poderá mais acessar ou no botão editar clique em "Inativar", note que r | ções<br>ness | s. Note que você só<br>se caso o usuário nâ | poderá editar usuário com permissão menor ou<br>o poderá mais acessar o sistema! | igu | al a sua. Para desativar um usuário, edite-o | o remo | ovendo as <mark>at</mark> | rações que ele | não          |
| ÁUDIO                       |     | Heuseler                                                                                                    |              |                                             |                                                                                  |     |                                              |        |                           |                |              |
| ∬ Novo Áudio                | -   |                                                                                                    |              |                                             |                                                                                  |     |                                              |        |                           | 4.000          | _            |
| 🎵 Gerenciar Áudios          |     | Selecione a atração                                                                                                    |              | *                                           | Selecione o grupo                                                                |     | <b>T</b>                                     |        | 7                         | Filtrar        | -            |
| BEACONS                     |     | Excel Mostrar 10 ¢ registros por página                                                                                                    |              |                                             |                                                                                  |     |                                              |        |                           |                |              |
| 'A <sup>1</sup> Novo Beacon |     |                                                                                                    |              |                                             |                                                                                  |     |                                              |        | Pesquisar:                |                |              |
| Serenciar Beacons           |     | Nome 1                                                                                                    |              | Email                                       |                                                                                  |     | Permissão                                    | Sta    | tus 11                    | Opções         |              |
| USUÁRIOS                    |     | AGNES DA SILVA BARBOSA                                                                                                    |              | bibifany21@gmail.                           | com                                                                              |     | Colaborador                                  | Inat   | ivo                       | Opções 🔻       |              |
| 当 Novo Usuário              |     | Allan Lima                                                                                                    |              | allancelima@omail                           | com                                                                              |     | Sunar administrador                          | Ath    |                           |                |              |
| 🐞 Gerenciar Usuários        |     |                                                                                                    |              | ananconna grinan.                           | com:                                                                             |     | Super doministration                         | -      |                           | Opções 🔻       |              |
| associar atrações           |     | ANDRE LUIZ DE OLIVEIRA CEZARIO                                                                                                    |              | aloc@ic.ufal.br                             |                                                                                  |     | Super administrador                          | Ativ   | 0                         | Opções 👻       |              |
| 🍰 Permissões                |     | Cintia                                                                                                    |              | cintia.rodrigues@m                          | nhn.ufal.br                                                                      |     | Colaborador                                  | Ativ   | 0                         | Opcões *       |              |
| ADMINISTRATIVO              |     | -                                                                                                    |              |                                             |                                                                                  |     |                                              |        |                           |                |              |
| 💥 Reverter Atrações         |     | Dayvson                                                                                                    |              | dayvson@outlook.                            | com                                                                              |     | Super administrador                          | Inat   | IVO                       | Opções 👻       |              |
| 💥 Reverter Conteúdo         | SGA | - TATU UFAL © 2018 - 2020 - v1.0.0                                                                                                    |              |                                             |                                                                                  |     |                                              |        |                           | Power          | ed by CoreUI |

Figura 19: tela de gerenciamento de usuários que contém uma tabela listando todas os usuários já criados com suas devidas opções de edição e inativação de conta, onde a mesma tabela pode ser filtrada para pesquisa e baixada

### 9.3 Associar atrações

É o local para associar uma atração para algum usuário. Tem como observação a dependência do grupo do usuário no qual você pertence e do qual o usuário que você deseja adicionar determinada(s) atração(ões) pertence. A partir disso poderá ser feita a determinada associação.

| sga                 | =    |                                                                                                    | 9        |
|---------------------|------|----------------------------------------------------------------------------------------------------|----------|
| R Novo Conteúdo     |      | Home / Dashboard / Gerenciar Usuários                                                                                                    |          |
| 💥 Gerenciar Conteú  | idos |                                                                                                    |          |
| 🖾 Gerenciar Imager  | ns   | Você poderă adicionar atrações para qualquer usuário que possua um nivel de permissão menor ou igual a sua. E necessário saber qual e-mail do usuário. As atrações já existentes do usuário não serão removidas. |          |
| ÁUDIO               |      | Associar Usuários                                                                                                    |          |
| 🎵 Novo Áudio        |      | E-mail do usuário                                                                                                    |          |
| 🎜 Gerenciar Áudios  | i i  | Dígite o e-mail do usuário                                                                                                    |          |
| BEACONS             |      | Digite o e-mail do usuario                                                                                                    |          |
| 'A' Novo Beacon     |      | Selecione as atrações permitidas                                                                                                    |          |
| 🔀 Gerenciar Beacon  | 15   | Se o usuário já possuir atrações, estas serão adicionadas. Para remover atrações, edite o usuário.                                                                                                    |          |
| USUÁRIOS            |      | Associar                                                                                                    |          |
| 😩 Novo Usuário      |      |                                                                                                    |          |
| a Gerenciar Usuário | os   |                                                                                                    |          |
| 🎄 Associar atrações | 5    |                                                                                                    |          |
| 🍰 Permissões        |      |                                                                                                    |          |
| ADMINISTRATIVO      |      |                                                                                                    |          |
| 💥 Reverter Atrações | s    |                                                                                                    |          |
| 🕺 Reverter Conteúd  | do   | SGA - TATU UFAL © 2018 - 2020 - v1.0.0 Powered by                                                                                                    | y CoreUI |

Figura 20: tela que associa atrações a usuários, onde a mesma contém um pequeno formulário a ser preenchido para que a associação ocorra.

# 9.4 Permissões

Aqui podemos mudar permissões de um determinado usuário.

| sga 🔳                 |                                           | 9                 |
|-----------------------|-------------------------------------------|-------------------|
| Dashboard             | Home / Dashboard / Permissões de Usuários |                   |
| a Meu perfil          |                                           |                   |
| ATRAÇÕES              | Usuário Gerenciamento                     |                   |
| 📕 Nova Atração        | Usuário                                   |                   |
| 🕺 Gerenciar Atrações  | Selecione um usuário                      | *                 |
| Conteúdos visíveis    | Grupo de usuário                          | v                 |
| CONTEÚDOS             |                                           |                   |
| Novo Conteúdo         |                                           |                   |
| 🕺 Gerenciar Conteúdos |                                           |                   |
| 🖾 Gerenciar Imagens   |                                           |                   |
| ÁUDIO                 |                                           |                   |
| 🎵 Novo Áudio          |                                           |                   |
| 🎵 Gerenciar Áudios    |                                           |                   |
| BEACONS               |                                           |                   |
| (A) Novo Beacon       |                                           |                   |
| 🗱 Gerenciar Beacons   |                                           |                   |
| USUÁRIOS              | SGA - TATU UFAL © 2018 - 2020 - v1.0.0    | Powered by CoreUI |

Figura 21: a página de permissões contém um simples formulário que deve ser preenchido escolhendo o usuário e seu novo grupo.

No sistema existem atualmente cinco tipos de permissões, elas são:

- Colaborador
- Audiodescritor
- Audiodescritor e colaborador
- Gerenciador
- Administrador

Nas seções a seguir explicaremos em detalhes o que cada uma das permissões consegue fazer dentro do sistema.

#### 9.4.1 Colaborador

Um usuário com esta permissão pode adicionar, remover (colocar como rascunho) e editar conteúdos, atrações e áudios. Mas todas essas ações são analisadas pelo administrador da atração ou pelo super administrador, o que significa que um colaborador não pode publicar um conteúdo, apenas enviar para análise.

#### 9.4.2 Administrador

Acesso completo e total ao sistema, podendo, além de todas as permissões descritas acima, adicionar, remover e editar atrações.

#### 9.4.3 Super administrador

Acesso completo e total ao sistema, podendo, além de todas as permissões do administrador, editar usuários de qualquer grupo de permissão.

#### 9.4.4 Áudio colaborador

Permite que apenas os áudios sejam cadastrados, mas essa ação é analisada pelo administrador da atração ou pelo super administrador.

#### 9.4.5 Colaborador conteúdo + áudio

Permite acesso completo ao conteúdo e ao áudio, mas todas as ações feitas são analisadas pelo administrador da atração ou pelo super administrador.

# 10. Administrativo

Esse módulo permite ao usuário reverter conteúdos e atrações apagadas.

#### 10.1 Reverter atrações

A página de reverter atrações permite buscar, editar, ver detalhes e reativar atrações. Além de poder baixar uma tabela com todas as atrações, através do botão "Excel".

| Dashbaard       Home / Dashbaard / Gerendiar Atrações Institues         Meu perfil         Nova Atrações         Nova Atrações         Gerendiar Atrações Institues         Ecerendiar Atrações Institues         Deshboard         Nova Atrações         Nova Atrações         Nova Atrações         Nova Atrações         Nova Atrações         Nova Atrações         Nova Atrações         Nova Canteidos         Nova Atrações         Nova Atrações         Museu Paísdo Floriano Peixoto         Nova Atrações         Nova Atrações         Responsávelar         Nova Atrações         Nova Atrações         Responsávelar         Nova Atrações         Nova Atrações         Nova Atrações         Nova Atrações         Pincerteca do Estado de São Paulo         Responsávelar         Nova Atrações         Pincerteca do Estado de São Paulo         Responsávelar         Responsávelar         Responsávelar         Nova Atrações         Pincerteca do Estado de São Paulo         Responsávelar         Responsávelar                                                                                                    | =            |    | =           |            | =        | _ |   |    |                       |                           |    |                                |    |                        |            |            |
|----------------------------------------------------------------------------------------------------|--------------|----|-------------|------------|----------|---|---|----|-----------------------|---------------------------|----|--------------------------------|----|------------------------|------------|------------|
| Mue uperfil   Rxóżes   Nowa Atrajón   Cerenciar Atrajón   Conteidoro viskveis   Nowo Conteido   I Nowo Conteido   I nstituto da Computação   I Instituto da Computação   I I | Home         |    |             |            |          |   | 1 | н  | lome / Dashboard / Ge | renciar Atrações Inativas |    |                                |    |                        |            |            |
| Nove Atração       Exerti Mostrar ne registros por página         Contecidos visíveis       Image: Contecidos visíveis         Novo Contecido       1       RESPONSÁVEL       1       TPO       0       0       0       0       0       0       0       0       0       0       0       0       0       0       0       0       0       0       0       0       0       0       0       0       0       0       0       0       0       0       0       0       0       0       0       0       0       0       0       0       0       0       0       0       0       0       0       0       0       0       0       0       0       0       0       0       0       0       0       0       0       0       0       0       0       0       0       0       0       0       0       0       0       0       0       0       0       0       0       0       0       0       0       0       0       0       0       0       0       0       0       0       0       0       0       0       0       0       0       0       0                                                                                                    |              |    |             |            |          |   |   |    | Atrações Inativas     |                           |    |                                |    |                        |            |            |
| Gerenciar Atrações       Instituto da Computação       1       RESPONSÁVEL       1       TIPO       1       OPÇÕI         Novo Conteúdos visíveis       Instituto da Computação       Ta Lúcia       Espaço Aberto       0       0         Novo Conteúdos       Instituto da Computação       Ta Lúcia       Espaço Aberto       0       0         Recenciar Linagers       Museu do Amanhã       IDG - Fundação Roberto Marinho       Museu (Espaço Fechado)       0       0         Novo Áudio       Museu Palácio Fioriano Peixoto       José Mário       Museu (Espaço Fechado)       0       0         Novo Áudio       Pinacoteca do Estado de São Paulo       Governo do Estado de São Paulo       Museu (Espaço Fechado)       0       0         Novo Áudio       Pinacoteca do Estado de São Paulo       Governo do Estado de São Paulo       Museu (Espaço Aberto       0       0         Novo Áudio       Pinacoteca do Estado de São Paulo       Governo do Estado de São Paulo       Museu (Espaço Fechado)       0       0                                                                                                    | [            |    |             |            |          |   |   |    | Excel Mostrar 10      | registros por página      |    |                                |    |                        | Parquirar  |            |
| Conceluos verves     Nove     Incode     Incode     I                                                                                         | ões          |    | ões         | ies        | s        |   |   |    | NONE                  |                           |    | proposicium                    | -  | TIPO                   | readuisai. | opcôrc     |
| Novo Contecido     Instituto da Computação     Tia Lúcia     Espaço Aberto     Instituto da Computação       Cerenciar Imagens     Museu do Amanhã     IDG - Fundação Roberto Marinho     Museu (Espaço Fechado)     Oroc       Novo Áudio     Inscritera do Estado de São Paulo     Governo do Estado de São Paulo     Museu (Espaço Fechado)     Oroc       Cerenciar Audios     Pinacoteca do Estado de São Paulo     Governo do Estado de São Paulo     Museu (Espaço Fechado)     Oroc                                                                                                    | eis .        |    | eis         | 215        | 5        |   |   |    | Instituto da Comput   | ação                      | 14 | Tia Lúcia                      | 14 | Espaço Aberto          | A.A.       | Opções -   |
| Gerendiar Contesidos     Museu do Amanhá     IDG - Fundação Roberto Marinho     Museu (Espaço Fechado)     Contesidos       Novo Áudio     Museu Palácio Fioriano Peixoto     José Mário     Museu (Espaço Fechado)     Contesidos       Pinacoteca do Estado de São Paulo     Governo do Estado de São Paulo     Governo do Estado de São Paulo     Contesidos                                                                                                    | •            |    |             |            |          |   |   |    | Instituto da Comput   | ação                      |    | Tia Lúcia                      |    | Espaço Aberto          |            | Opcões -   |
| Novo Audio     Museu Palácio Fioriano Peixoto     José Mário     Museu (Espaço Fechado)     Oped       Novo Audio     Pinacoteca do Estado de São Paulo     Governo do Estado de São Paulo     Museu (Espaço Fechado)     Oped       Gerenciar Áudios     Pinacoteca do Estado de São Paulo     Governo do Estado de São Paulo     Museu (Espaço Fechado)     Oped                                                                                                    | eúdos<br>ens | os | údos<br>:ns | údos<br>ns | dos<br>s | 5 |   |    | Museu do Amanhã       |                           |    | IDG - Fundação Roberto Marinho |    | Museu (Espaço Fechado) |            | Opções -   |
| Novo Áudio         Pinacoteca do Estado de São Paulo         Governo do Estado de São Paulo         Operator           Gerendar Áudios         Pinacoteca do Estado de São Paulo         Governo do Estado de São Paulo         Operator         Operator           res         Pinacoteca do Estado de São Paulo         Governo do Estado de São Paulo         Estado de São Paulo         Estado de São Paulo         Estado de São Paulo         Operator                                                                                                    |              |    |             |            |          |   |   |    | Museu Palácio Floria  | no Peixoto                |    | José Mário                     |    | Museu (Espaço Fechado) |            | Opções 👻   |
| Gerençar Audios<br>mix Pinacoteca do Estado de São Paulo Governo do Estado de São Paulo Estado de São Paulo                                                                                                    |              |    |             |            |          |   |   |    | Pinacoteca do Estad   | o de São Paulo            |    | Governo do Estado de São Paulo |    | Museu (Espaço Fechado) |            | Opções -   |
|                                                                                                    |              |    | 6           | s          |          |   |   |    | Pinacoteca do Estad   | o de São Paulo            |    | Governo do Estado de São Paulo |    | Espaço Aberto          |            | Opções •   |
| Novo Beacon Pinacoteca do Estado de São Paulo Governo do Estado de São Paulo Museu (Espaço Fechado) Opç                                                                                                    |              |    |             |            |          |   |   |    | Pinacoteca do Estad   | o de São Paulo            |    | Governo do Estado de São Paulo |    | Museu (Espaço Fechado) |            | Opções •   |
| Gerenciar Beacons                                                                                                    | ons          |    | ins         | ns         |          |   |   | 54 |                       | 2020 v1.0.0               |    |                                |    |                        |            | Dowered by |

Figura 22: a tela contém uma tabela, que pode ser baixada, lista as atrações seu respectivo tipo e responsável além das opções disponíveis que podem ser executadas

# 10.2 Reverter conteúdos

A página de reverter conteúdos permite buscar por eles (todos os campos) e com as opções de editar, ver detalhes e reativar os conteúdos. Além de poder baixar uma lista com todos eles ao apertar no botão "Excel".

| sga                                                                                                    |                                                                      |     |                    |                       |                                                                                     |                                                                                                    |
|----------------------------------------------------------------------------------------------------|----------------------------------------------------------------------|-----|--------------------|-----------------------|-------------------------------------------------------------------------------------|----------------------------------------------------------------------------------------------------|
| Dashboard                                                                                                    | Home / Dashboard / Gerenciar Conteúdos Inativos                      |     |                    |                       |                                                                                     |                                                                                                    |
| 🗄 Meu perfil                                                                                                    |                                                                      |     |                    |                       |                                                                                     |                                                                                                    |
| TRAÇÕES                                                                                                    | Conteúdos Inativos                                                   |     |                    |                       |                                                                                     | + Adicio                                                                                                    |
| Nova Atração                                                                                                    | Selecione a atração                                                  | *   | Selecione o status |                       | •                                                                                   | Filtrar                                                                                                    |
| Gerenciar Atrações                                                                                                    |                                                                      |     |                    |                       |                                                                                     | Existem 33 Conteúdo:                                                                                                    |
| Conteúdos visíveis                                                                                                    | Eurol Mostrar 10 🌩 registros por página                              |     |                    |                       |                                                                                     |                                                                                                    |
| DNTEÚDOS                                                                                                    |                                                                      |     |                    |                       | Pesqu                                                                               | iisar:                                                                                                    |
|                                                                                                    |                                                                      |     |                    |                       | 1                                                                                   |                                                                                                    |
| Novo Conteúdo                                                                                                    | NOME                                                                 | ŤL. | AUTOR              | TIPO                  | STATUS                                                                              | OPÇÕES                                                                                                    |
| Novo Conteúdo<br>Gerenciar Conteúdos                                                                                       | NOME                                                                 | †1  | AUTOR              | TIPO                  | STATUS 11                                                                           | OPÇÕES                                                                                                    |
| Novo Conteúdo<br>Gerenciar Conteúdos<br>Gerenciar Imagens                                                                  | NOME                                                                 | t.  | AUTOR              | TIPO                  | STATUS 11                                                                           | OPÇÕES<br>Opções 🔹                                                                                                    |
| Novo Conteúdo<br>Gerenciar Conteúdos<br>Gerenciar Imagens<br>Dio                                                           | A Forja                                                              | 7.  | AUTOR 11           | TIPO 14               | STATUS 12<br>PUBLICADO<br>PUBLICADO                                                 | ОРÇÕES<br>Орções ~<br>Орções ~                                                                                                    |
| Novo Conteúdo<br>Gerenciar Conteúdos<br>Gerenciar Imagens<br>Dio<br>Novo Áudio                                             | A Forja<br>Arqueologia                                               | ti. | AUTOR 11           | TIPO 11               | STATUS     11       PUBLICADO     11       PUBLICADO     12       RASCUNHO     12   | OPÇÕES         1           Opções •         1           Opções •         1                                                                                        |
| Novo Conteúdo<br>Gerenciar Conteúdos<br>Gerenciar Imagens<br>Novo<br>Novo Áudio<br>Gerenciar Áudios                        | A Forja<br>A roueologia                                              | n.  | AUTOR 11           | TIPO 14               | STATUS 11<br>PUBLICADO<br>PUBLICADO<br>RASCUNHO                                     | ОРÇÕES<br>Орções ~<br>Орções ~<br>Орções ~                                                                                                    |
| Novo Conteúdo<br>Gerenciar Conteúdos<br>Gerenciar Imagens<br>Novo Áudio<br>Gerenciar Áudios<br>Co <b>ns</b>                | A Forja<br>A roueologia<br>Arqueologia                               | n.  | AUTOR 11           | TIPO 14               | STATUS 11<br>PUBLICADO<br>PUBLICADO<br>RASCUNHO<br>PUBLICADO                        | OPÇÕES           Opções •           Opções •           Opções •           Opções •                                                                                |
| Novo Conteudo<br>Gerenciar Conteúdos<br>Gerenciar Imagens<br>DIO<br>Novo Áudio<br>Gerenciar Áudios<br>Acons<br>Novo Beacon | A Forja<br>A roueologia<br>Arqueologia<br>Arqueologia<br>Arqueologia | h.  | AUTOR 14           | TIPO 14 Pintura Outro | STATUS 11<br>PUBLICADO 2<br>PUBLICADO 2<br>RASCUNHO 2<br>PUBLICADO 2<br>PUBLICADO 2 | OPÇÕES         •           Opções •         •           Opções •         •           Opções •         •           Opções •         •           Opções •         • |

Figura 23: a tela contém uma tabela, que pode ser baixada, lista os conteúdos seu respectivo tipo, autor e status além das opções disponíveis que podem ser executadas